# 9710 申报流程

#### 一、网页账号登录

## 网址:https://bbt.kjeqg.com

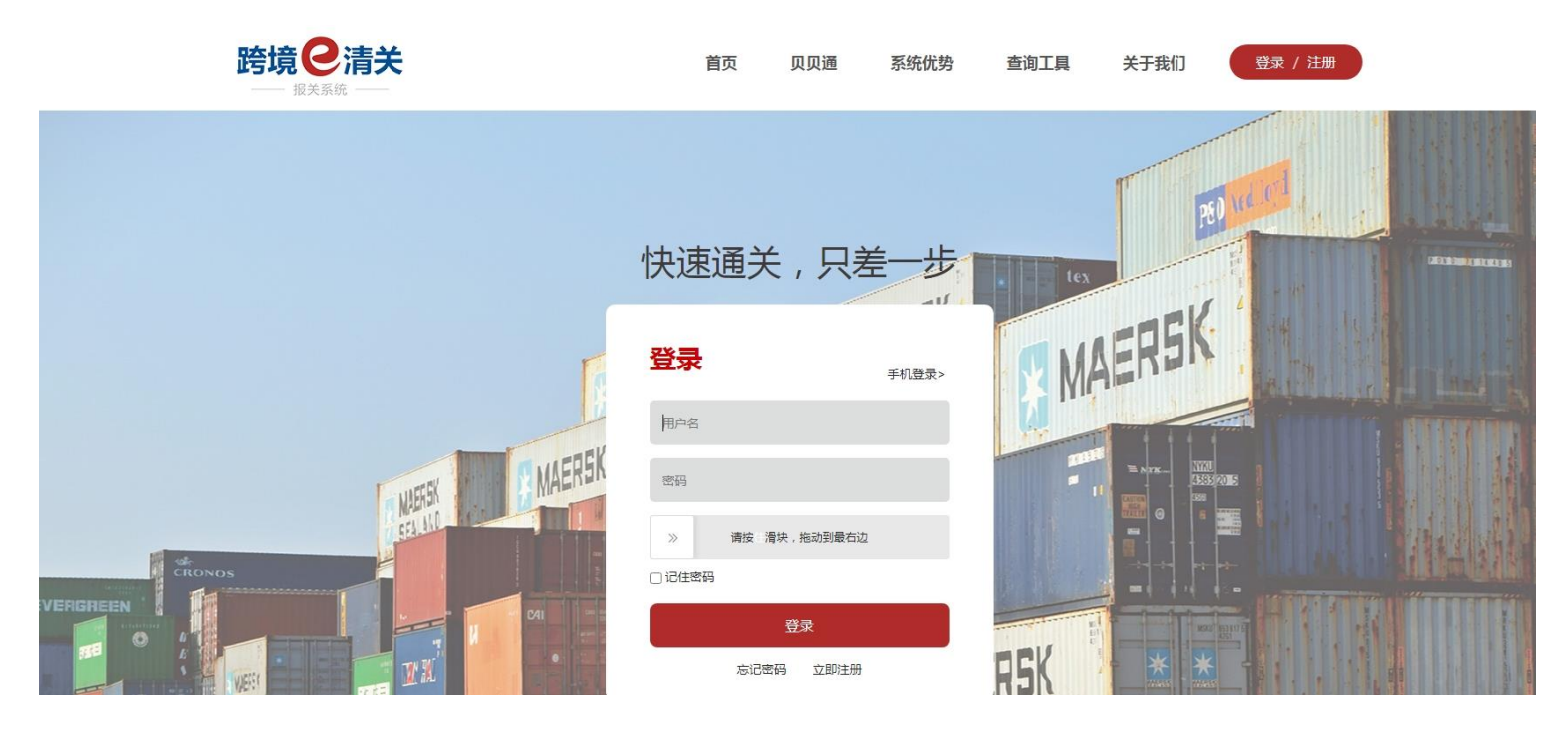

## 流程:

B2B 电商订单----创建 B2B 电商订单----填写表头信息----填写(导入)申报商品信息----保存----核对----提交申报

#### 二、新增订单

| 院 信 2 清关                                 |                |                          |        |      |          |                 | 🖂 公告          | Q   | С  | × 🔝 | <b>~</b> |
|------------------------------------------|----------------|--------------------------|--------|------|----------|-----------------|---------------|-----|----|-----|----------|
| —— 报关系统 ——                               | < 首页 创建B2B订单 × |                          |        |      |          |                 |               |     |    |     | >        |
| ▷ B2B电商订单 ^                              | 保存             |                          |        |      |          |                 |               |     |    | 5   | 2        |
| B2B订单列表                                  | 表头信息           |                          |        |      |          |                 |               |     |    |     |          |
| 创建B2B订单                                  |                |                          |        |      |          |                 |               |     |    |     |          |
| 订单创建指引                                   | 订单编号           | 请填写唯一订单编号 / 系统自动生成       |        |      |          |                 |               |     |    |     |          |
| S 4848                                   | * 电商企业代码       | Q 境内发货人 10位海关代码 / 搜索请输入3 | 至少前四位  |      | * 电商企业名称 | Q 境内发货人 企业名称(中文 | () / 搜索请输入至少前 | 四位  |    |     |          |
| 1.1000                                   | *订单类型          | 9710 - B2B出口商品订单         |        | ~    | 币制       | USD - 美元        |               |     |    | ~   |          |
| () (C. 1997)                             | 备注             |                          |        |      | 运杂费      |                 |               |     |    |     |          |
|                                          |                |                          |        |      |          |                 |               |     |    |     |          |
| 1000                                     | 商品信息 + 添加商品    | ●模版导入                    |        |      |          |                 |               |     |    |     |          |
| 1 B. B. B. B. B. B. B. B. B. B. B. B. B. |                |                          |        |      |          |                 |               |     |    |     |          |
| $< 10000000 \cdots $                     | 项数 商品编号        | 商品名称                     | 成交计量单位 | 成交数量 | 单价       | L.              | 总价            | 成交引 | 币制 | 操作  |          |
| 1. Sec. (4)                              |                |                          |        |      |          |                 |               |     |    |     |          |

√ 订单编号可以<u>手动输入</u>或系统<u>自动生成</u>,切订单号唯一不可重复;

✓ 电商企业代码首次填写需要输入电商企业的 10 位海关代码,后面申报的时候只需要输入海关代码前 4 位,系统会自动联想展示。同时关链后自动填
 写到电商企业名称一栏(电商企业代码/名称:对应 出口报关单 的\_"境内发货人" 信息);

√ 订单类型: B2B 出口商品订单指 <u>9710 订单</u>;海外仓出口商品订单指 <u>9810 订单</u>;

| た ほう おうちょう おうちょう おうちょう おうちょう ひょう おうちょう ちょうちょう おうちょう おうちょう ひょう ひょう ひょう ひょう ひょう ひょう ひょう ひょう ひょう ひ | ¥ | Ξ      |           |                  |          |            |  |         |        | 3 公告   | QC   | × |    |     |
|-------------------------------------------------------------------------------------------------|---|--------|-----------|------------------|----------|------------|--|---------|--------|--------|------|---|----|-----|
| —— 报关系统 —                                                                                       | - | く 首页   | 创建B2B订单 × |                  |          |            |  |         |        |        |      |   |    | >   |
| ▷ B2B电商订单                                                                                       | ~ | 保存     |           |                  |          |            |  |         |        |        |      |   |    | 3   |
| B2B订单列表                                                                                         |   | 表头信息   |           |                  |          |            |  |         |        |        |      |   |    |     |
| 创建B2B订单                                                                                         |   |        |           |                  |          |            |  |         |        |        |      |   |    |     |
| 订单创建指引                                                                                          |   |        | 订单编号      |                  | 商品信息     |            |  |         | ×      |        |      |   |    |     |
| 10.000                                                                                          |   | *1     | 电商企业代码    |                  | ISHEIL'S |            |  |         |        | 输入至少前四 |      |   |    |     |
| 0.000                                                                                           |   |        | * 订单类型    | 9710 - B2B出口商品订单 | * 商品编号   | 9503008900 |  |         |        |        |      |   |    | ~   |
|                                                                                                 |   |        | 备注        |                  |          |            |  |         |        |        |      |   |    |     |
|                                                                                                 |   |        |           |                  | * 商品名称   | 其他未列名玩具    |  |         |        |        |      |   |    |     |
|                                                                                                 |   | 商品信息 + | 漆加商品      | ●摸版导入            | *成交计量单位  | 007 - 个    |  |         | $\sim$ |        |      |   |    |     |
|                                                                                                 |   | 项数     | 商品编号      | 商品名称             |          | 30         |  |         |        |        | 成交币制 |   | 操作 |     |
| Contraction of the second second                                                                |   |        |           |                  | 加父教里     | 10         |  |         |        |        |      |   |    |     |
| O REPORT                                                                                        |   |        |           |                  | *单价      | 10         |  |         |        |        |      |   |    |     |
| 10 1000                                                                                         | 1 |        |           |                  | - 16.00  | 100        |  |         |        |        |      |   |    |     |
| 0.000                                                                                           |   |        |           |                  | · 20     | 100        |  |         |        |        |      |   |    |     |
| 1.000                                                                                           | - |        |           |                  | * 成交币制   | USD - 美元   |  |         | $\sim$ |        |      |   |    |     |
| 1.000                                                                                           |   |        |           |                  |          |            |  |         |        |        |      |   |    |     |
| the strength                                                                                    |   |        |           |                  |          |            |  | 取消      | 确完     |        |      |   |    |     |
| 11 10000                                                                                        |   |        |           |                  |          |            |  | -54 113 |        |        |      |   |    | AS) |
|                                                                                                 |   |        |           |                  |          |            |  |         |        |        |      |   |    |     |

√ 表体:商品信息,添加商品只需要输入商品海关编码的前4位即可查询到相关编码的商品信息进行填写;

√ 表体:商品信息--币制(选择之后,表体内的商品信息,会默认为该选项);

| 院 信 2 清关       | Ξ    |            |                    |                      |      |          |          | $\boxtimes$ | 公告 | Q     | C  | × | ×       |
|----------------|------|------------|--------------------|----------------------|------|----------|----------|-------------|----|-------|----|---|---------|
| —— 报关系统 ——     | く首页  | 创建B2B订单 ×  |                    |                      |      |          |          |             |    |       |    |   | >       |
| ▷ B2B电商订单 ^    | 保存   |            |                    |                      |      |          |          |             |    |       |    |   | S       |
| B2B订单列表        | 表头信息 |            |                    |                      |      |          |          |             |    |       |    |   |         |
| 创建B2B订单        |      |            |                    |                      |      |          |          |             |    |       |    |   |         |
| 订单创建指引         |      | 订单编号       | 请填写唯一订单编号 / 系统自动生成 |                      |      |          |          |             |    |       |    |   |         |
| 11 January 11  | *    | 电商企业代码     | Q                  |                      |      | * 电商企业名称 |          |             |    |       |    |   |         |
|                |      | *订单类型      | 9710 - B2B出口商品订单   |                      | ~    | 币制       | USD - 美元 |             |    |       |    |   | ~       |
|                |      | 备注         |                    |                      |      | 运杂费      |          |             |    |       |    |   |         |
|                |      |            |                    |                      |      |          |          |             |    |       |    |   |         |
|                | 商品信息 | - 添加商品     | ●模版导入              |                      |      |          |          |             |    |       |    |   |         |
| 10.000         |      |            |                    |                      |      |          |          |             |    |       |    |   |         |
| C Instanto     | 项数   | 商品编号       | 商品名称               | 成交计量单位               | 成交数量 | 单价       | 总价       |             |    | 成交市   | 5制 |   | 操作      |
| a second -     | 1    | 9403200000 | 其他金属家具             | <mark>011</mark> - 件 | 10   | 10       | 100      |             |    | USD - | 美元 |   | 2 1 4 🖻 |
| 11 (1994) 1 (1 |      |            |                    |                      |      |          |          |             |    |       |    |   |         |

√ 点击"保存"按钮 即可生成 B2B 订单;

| 跨境                  | 三 (首页 125104 > |                             |        |          |                                                                                                    |    |     | a C X    | ×     |
|---------------------|----------------|-----------------------------|--------|----------|----------------------------------------------------------------------------------------------------|----|-----|----------|-------|
| ▷ B2B电商订单 ^         | 保存申报           | -                           |        |          |                                                                                                    |    |     |          |       |
|                     |                | * 订单编号 OD202411016980909547 |        | *报送类型    | 1-新增                                                                                                    | -  |     | 报送状态 未申报 |       |
| B2BiJ 単列表           |                | *订单类型 B-B2B出口商品订单           | v      | * 电商平台代码 | and the second second                                                                                                    |    | *   | 电商平台名称   | 1. A. |
| 创建B2B订单             |                | * 电商企业代码                    |        | * 电商企业名称 | And the second second se |    |     | 备注       |       |
| 0.000               |                | * 商品金额 100                  |        | 运杂费      |                                                                                                    |    |     | *币制 美元   |       |
| 订单创建指引              |                | * 订单发送单位                    |        |          |                                                                                                    |    |     |          | *     |
| the interval in the | 顶号             | 商品编码                        | 商品名称   | 申报单位     | 数量                                                                                                    | 单价 | 总价  | 币制       | 备注    |
| 10. Sec. 1          | 1              | 9403200000                  | 其他金属家具 | 件        | 10                                                                                                    | 10 | 100 | 502-美元   |       |
| 0.0000              |                |                             |        |          |                                                                                                    |    |     |          |       |

√ 首次保存后,报送类型默认新增(新增订单报文);

√ 点击"申报"按钮将数据发送给单一窗口;

| 跨境已清关         | Ξ      |                        |                                       |         |         |          |             | ☑ 公告   | Q C    | X 🛁         | and collect | -  |
|---------------|--------|------------------------|---------------------------------------|---------|---------|----------|-------------|--------|--------|-------------|-------------|----|
| 报关系统          | 〈首页    | B2B订单列表 ×              |                                       |         |         |          |             |        |        |             |             |    |
| ▷ B2B电商订单 ^   | B2Bij  | 单列表                    |                                       |         |         |          |             |        |        |             |             | Ø  |
| B2B订单列表       |        |                        |                                       |         |         |          |             |        |        | _           |             |    |
| 创建B2B订单       | 2024-: | 10-26 - 2024-11-01     | 请输入订单编号                               | 请输入电商企业 | 请输入提运单号 | 选择订单状态 🗸 | 选择进出口类      | 型 * 搜索 | 重置 订4  | 单导出         |             |    |
| 订单创建指引        | 单数:    | 总金额(USD):              | 总金额(RMB):                             |         |         |          |             |        |        |             |             |    |
| 10.000        |        | 订单编号                   | 电商企业                                  | 提运单号    | 报关单号    | 申报类型     | 创建时间        | 起始港(地) | 目的港(地) | 反馈时间        | 报关状态        | 操作 |
| 20 January 11 |        | A Design of the second | <ul> <li>Browletter-Clock;</li> </ul> |         |         | 出口       | 11-01 10:52 | 美国     | 加拿大    | 11-01 11:02 | 订单新增申报成功    |    |
|               | 0      | 1.000 Bit 100 Bit 100  | And the second second                 |         |         | 出口       | 10-31 16:49 | 美国     | 西班牙    | 10-31 16:54 | 订单新增申报成功    |    |

√ 打开左边菜单: B2B 电商订单—B2B 订单列表,查看已经提交的 B2B 申报订单信息,在报关状态一栏查询实时申报状态;

|                   | =<br>< 1 | 首页 B2B订单列表 ×                                                                                                    |                                                                                                    |      |                                                                    | ☑ 公告  | Q C    | x           |          |    |
|-------------------|----------|----------------------------------------------------------------------------------------------------|----------------------------------------------------------------------------------------------------|------|--------------------------------------------------------------------|-------|--------|-------------|----------|----|
| ▷ B2B电商订单 ^       | B2B      | 订单列表                                                                                                    |                                                                                                    |      |                                                                    |       |        |             |          | Ø  |
| B2B订单列表           |          |                                                                                                    |                                                                                                    | 申报进度 |                                                                    | - 🛛 × |        |             |          |    |
| 创建B2B订单           | 20.      | 24-10-26 - 2024-11-01                                                                                                    | 请输入订单编号                                                                                                    |      | 咸谢你庙田F报关系统 [1]下是你的报关状态服验                                           |       | 重置 订4  | 单导出         |          |    |
| 订单创建指引            | 单数       | : 🔳 总金额(USD):                                                                                                    | 总金额(RMB):4,5                                                                                                    |      | 2024-11-01 11:02:32 订单新增申报成功[26B7EC8B-7651-44F5-AF91-2D5773204BCB] |       |        |             |          |    |
| S. 1994           |          | 订单编号                                                                                                    | 电商企业                                                                                                    | 1.   |                                                                    |       | 目的港(地) | 反馈时间        | 报关状态     | 操作 |
|                   |          | Internet and the second                                                                                                    |                                                                                                    |      |                                                                    |       | 加拿大    | 11-01 11:02 | 订单新增申报成功 |    |
|                   |          | and the second second sec | · Britishi Arabi                                                                                                    | -    |                                                                    |       | 西班牙    | 10-31 16:54 | 订单新增申报成功 |    |
| 0.000             |          | intervention for a second                                                                                                    | since all had a di                                                                                                    |      |                                                                    |       | 斯里兰卡   | 10-31 17:39 | 报关单已放行   |    |
| 1. 10000          |          |                                                                                                    | and the second second                                                                                                    |      |                                                                    |       | 泰国     | 11-01 10:20 | 报关单已放行   |    |
| 10.0000           |          | THE OWNER AND ADDRESS                                                                                                    | and the second second s |      |                                                                    |       | 美国     | 10-31 14:37 | 该单已结关    |    |
| de linearite      |          | Designment of the local division of the                                                                                                    | · · · · · · · · · · · · · · · · · · ·                                                                                                    |      |                                                                    |       | 美国     | 11-01 10:42 | 订单新增申报成功 |    |
|                   |          |                                                                                                    | and the second second                                                                                                    |      |                                                                    |       | 美国     | 10-30 16:47 | 订单新增申报成功 |    |
| The second second | 0        |                                                                                                    | and an and a state of the                                                                                                    |      |                                                                    |       | 玻利维亚   | 10-31 10:31 | 报关单已放行   |    |
| (a) (a) (a)       |          | The local division of the local division of the                                                                                                    | a and the factor of the local division of the local division of the local division of the local division of the                                                                                                    | ~    |                                                                    |       | 布基纳法索  | 10-30 18:15 | 报关单已放行   |    |

√ 点击对应订单列表的报关状态一栏,可以查看到 B2B 订单在海关的申报进度状态,如果看到显示 <u>订单新增申报成功</u> 就代表申报订单成功了;

#### 三、修改订单

| <b>跨境</b>                            | Ξ           |                            |        |              |    |    | 公告  | Q                    | C :        | × 🔝                   |
|--------------------------------------|-------------|----------------------------|--------|--------------|----|----|-----|----------------------|------------|-----------------------|
| —— 报关系统 ——                           | < 首页 B2B订单列 | 表 × OD202411016980909547 × |        |              |    |    |     |                      |            | >                     |
| ら B2B电商订单 へ                          | 保存  申报      |                            |        |              |    |    |     |                      |            |                       |
|                                      |             | *订单编号 OD202411016980909547 |        | *报送类型 1-新增   |    |    |     | 报送状态                 | 未申报        |                       |
| 6261] 单列表                            |             | *订单类型 B-B2B出口商品订单          | *      | *电商平台代码 1-新增 |    |    | *   | 电商平台 <mark>名称</mark> | B- 838.0   | and particular second |
| 创建B2B订单                              |             | *电商企业代码                    |        | * 电商企业名称     |    |    |     | 备注                   |            |                       |
|                                      |             | *商品金额 100                  |        | 运杂费 2-变更     |    |    |     | * 币制                 | <b>美</b> 元 |                       |
| 订单创建指引                               |             | *订单发送单位                    |        |              |    |    |     |                      |            | *                     |
| 12 10000                             | 顶号          | 商品编码                       | 商品名称   | 申报单位         | 数量 | 单价 | 总价  |                      | 币制         | 备注                    |
| 11. DOM: 1                           | 1           | 9403200000                 | 其他金属家具 | 件            | 10 | 10 | 100 |                      | 502-美元     |                       |
| $(r, r, r, r, r) \in \mathbb{R}^{n}$ |             |                            |        |              |    |    |     |                      |            |                       |
| 11 March 11 March 11                 |             |                            |        |              |    |    |     |                      |            |                       |

√ 未被绑定的 B2B 订单,都可以修改;

√ 首次申报过的订单申报成功后,报送类型自动转为 变更 (变更订单报文);

✓ 点击订单编号查看订单申报明细,并可以对申报订单明细内容进行:变更、新增操作;对于变更、新增操作后,需要再次点保存,点申报,发往海关
 并在订单列表查看实时申报状态;

注意:新增或修改成功后,10分钟后才能再次申报。

### 四、其他说明

- √ 订单申报后不能删除;
- √ 订单 10 分钟内只能申报一次 (新增 B2B 订单成功后,如果要修改订单,请 10 分钟后再申报);
- √ 如果更改了<u>订单编号</u>或者<u>电商企业</u>,再次申报 B2B 订单时,报送类型 需要选 新增;
- √ 申报成功后,在报关单的 随附单据 中绑定此订单号,或者把订单号给到报关行进行绑定申报报关单。

| 随附单     | 据编辑             |              |                                                                                                    |             |           |           |             | ×      |
|---------|-----------------|--------------|----------------------------------------------------------------------------------------------------|-------------|-----------|-----------|-------------|--------|
|         | 随附单据文           | 牛类别          |                                                                                                    |             |           |           |             |        |
|         | 随附单;            | 据编号          |                                                                                                    |             | 山此处填      | 写B2B订     | 単号          |        |
|         | 选择随附单           | 据文件 💿 添加文件 🤅 | 提示: 只可上传后缀                                                                                                    | 名为pdf的文件, 🕯 | 单个文件大小不能进 | 3过4M,且每页7 | 下超过400K)    |        |
|         | 标记唛             | 码附件 ♀标记唛码上(  | <b></b>                                                                                                    |             |           |           |             |        |
|         | 类别              | 文件名称         | :                                                                                                    |             | 单据编号      |           | 操作          |        |
| 跨境      | B2B出口単证         | -            |                                                                                                    | OD202       |           | _         | 删除          |        |
|         |                 |              |                                                                                                    |             |           |           |             |        |
|         |                 |              |                                                                                                    |             |           |           |             |        |
|         |                 |              |                                                                                                    |             |           |           |             |        |
|         |                 |              |                                                                                                    |             |           |           |             |        |
|         |                 |              |                                                                                                    |             |           |           |             |        |
|         |                 |              |                                                                                                    |             |           |           |             |        |
|         |                 |              |                                                                                                    |             |           |           |             |        |
|         |                 |              |                                                                                                    |             |           |           |             |        |
|         |                 |              |                                                                                                    |             |           |           |             |        |
| 友情提示: 個 | 吏用"自动生成代理报;     | 关委托协议"功能后,若  | 62 日本 (11 日本) (11 日本) (11 H) (11 H) ( | 运单号、商品名称    | R、商品编号、总价 | 、币制、原产国   | (地区) /最终目的国 | 国 (地区) |
| 等) 申报前发 | 发生修改,建议重新点<br>5 | 京击【自动生成代理报关  | 委托协议】按钮,生                                                                                                    | 成最新代理报关表    | 委托协议。     |           |             |        |
|         |                 |              |                                                                                                    |             |           | ÷         | €闭    上传    | 保存     |

#### 五、咨询联系

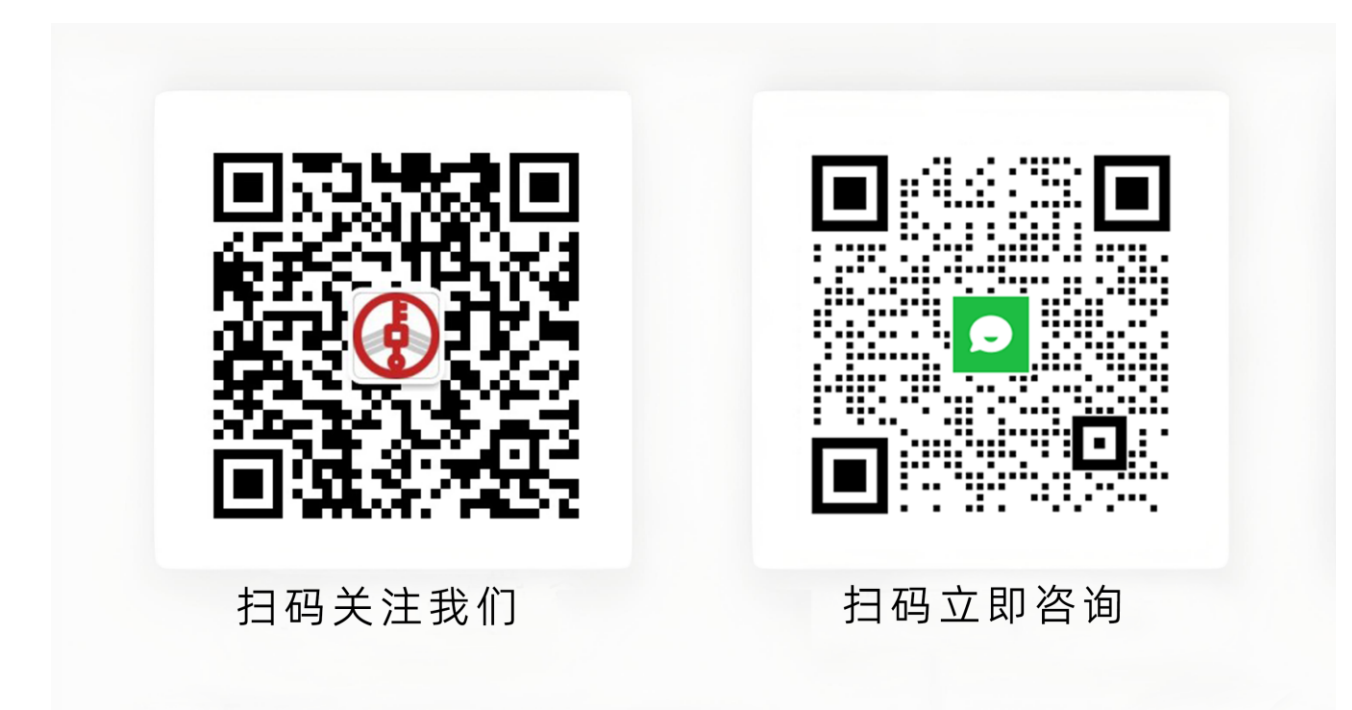

服务热线: 400-100-3022 官网: https://www.qhkgt.com 地址: 深圳市罗湖区东门南路2007号广发大厦630A室